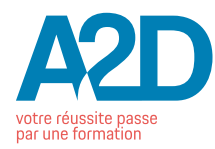

# **Détail formation : Illustrator – Niveau 1 - Initiation**

### 01 - Télécharger le logiciel

• Comment télécharger le logiciel ?

### 02 - Illustrator : prise en main

- Illustrator, à quoi ca sert ?
- Ouvrons ensemble Illustrator
- Création d'un nouveau document
- Espace de travail sur Illustrator
- Comment ouvrir un document
- Comment enregistrer

### 03 - Premiers pas - Outils de base

- Outil de sélection Déplacer une forme
- Outil de sélection Faire une rotation de l'objet
- Comprendre l'ordre des tracés dans un calque
- Dessiner des formes Le rectangle
- Dessiner de formes Voyons toutes les autres formes
- Outil de Sélection directe
- Exercice Formes Explications
- Exercice Solution
- Outil Plume Dessiner des lignes droites
- Outil Plume Dessiner des courbes
- Exercice Plume
- Exercice Plume Solution
- Modifier un tracé à la plume

### 04 - Atelier Créatif - Cactus

- Présentation de l'atelier Cactus
- Dessiner le pot du cactus
- Début du corps du cactus
- Faire les épines du cactus
- Finalisation du cactus

# 05 - La couleur : les bases

- Comment mettre simplement de la couleur dans une forme
- Différence entre RVB et CMJN
- Retirer une couleur contour ou fond
- Comment faire un dégradé de couleur
- Aller plus loin avec le dégradé
- Utiliser l'outil Pipette

# 06 - Le Texte : Les bases

- Ecrivez outil Texte
- Modifier la typo
- Mettre de la couleur au texte
- Modifier un bloc de texte
- Trouver une typo
- Ecrivez le long d'une forme Outil texte curviligne

# 07 - Les calques et traces

- Présentation des calques
- Modifier les calques et déplacer les tracés
- Disposition des tracés
- Grouper des tracés entre eux

### 08 - Exercice pratique : Télécharger et modifier un fichier ILLUSTRATOR

- Où et comment télécharger un document vectoriel
- Modifier le document
- Fichiers ressources

### 09 - Aller plus loin avec les outils et autres manipulations

- Faire une symétrie
- Faire une rotation de l'objet
- Mettre à l'échelle une forme et ses contours
- Déplacement et répéter la transformation
- Cutter Ciseaux Gomme
- Option de la Gomme
- Masque d'écrêtage Intro

### 10 - Les contours

- Modifier la taille de contour
- Faire des pointillés et des flèches
- Profil et formes de contours
- Bibliothèque de forme et contour

# 11 - Atelier Créatif - Glace

- Présentation de l'atelier
- Dessin de la 1re Glace
- Dessin de la 2e glace
- Mettre de la couleur
- Mettre les effets graphiques
- Mettre les textures dans les formes

### 12 - Dessiner autrement avec de nouveaux outils

- Introduction à l'outil Pinceau
- Premiers option de l'outil pinceau
- Derniers option de l'outil pinceau
- Changer la forme du pinceau
- Outil crayon
- Outil Shaper
- Option de l'outil Shaper

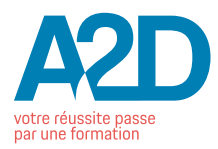

# 13 - Les images

- Importer une image
- Modifier les paramètres de l'image
- Vectoriser des photos
- Vectorisation dynamique et composition

# 14 - Atelier Créatif - Café

- Présentation de l'atelier
- Création du nouveau document
- Vectorisation de l'image
- Supprimer des parties de l'image vectorisée
- Installer les typos
- Générer le texte et le mettre en couleur
- Equilibrer les éléments typographiques
- Harmoniser le logo
- Caler les derniers éléments entre eux
- Enregistrement de votre création

# 15 - Onglet Affichage

- Le mode tracé
- La partie « Zoom »
- Les règles
- Les repères commentés

# 16 - Atelier Créatif - Papèterie

- Présentation de l'atelier Papèterie
- Création du papier à en-tête 1/2
- Création du papier à en-tête 2/2
- Création carte de correspondance
- Création enveloppe
- Ajouter des fonds perdus et enregistrer

# 17 - Atelier Créatif - Dessin sur Photo

- Présentation de l'atelier
- Création du nouveau document et importation de l'image
- Dessin des traits sur la partie supérieure
- Dessin du tour du manteau
- Finalisation du projet

# 18 - Alignement

- Alignement de l'objet
- Alignement par rapport à un repère
- Aligner sur
- Répartition des objets
- Répartition de l'espacement
- Astuce sur l'alignement

# 19 - Pathfinder

- Le Pathfinder
- Forme composée avec le Pathfinder
- Diviser une forme avec le Pathfinder

# 20 - Atelier Créatif - La vache

- Présentation de l'atelier
- Explication de l'atelier
- Dessin de la corne et de l'oreille
- Dessinons la tête et le museau
- La tache, les yeux et le nez
- Finir les dernières traces
- Faire la symétrie
- Disposition des éléments entre eux
- Mise en couleur de la vache
- Utiliser le Pathfinder
- Mettre l'ombre à la vache
- A vous de refaire le cochon

# 21 - Exporter et partager ses créations

- Les différents exports
- Introduction à la Bibliothèque

# 22 - Onglet Effet : Spécial

- Présentation
- Arrondis
- Contour progressif
- Griffonnage
- Lueur externe
- Lueur interne
- Ombre portée

# 23 - Atelier Créatif - Découpe papier

- Présentation de l'atelier
- Création du nouveau document
- Dessin des premières vagues
- Arrondir les vagues
- Finaliser le dessin des vagues
- Mise en couleurs des vagues
- Dessin du palmier
- Ajout des ombres portées
- Découpe du palmer
- Finaliser les derniers éléments
- Attribuer le masque d'écrêtage
- Ajuster les dernières retouches

# 24 - Les symboles

- Créer un nouveau symbole
- Pulvérisation de symbole
- Comment modifier les symboles

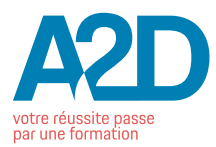

# 25 - Atelier Créatif - Paysage

- Présentation de l'atelier Paysage
- Création du nouveau document
- Dessin du fond, la lune et le soleil
- Créer les chaînes de montage à la plume
- Dessin des cactus et 1<sup>er</sup> plan avec l'outil pinceau
- Mettre le dégradé au fond
- Travail des dégradés sur les autres formes
- Création des symboles Étoiles
- Pulvériser les symboles
- Finalisation du projet

# 26 - Atelier Créatif – Création d'une mise en page : Newsletter

- Présentation de l'atelier Newsletter
- Créer le nouveau document
- Ajouter les repères à notre création
- Plaçons les bases de la structure de la page
- Ajouter les images dans les formes
- Caler le texte avec les photos
- Création du titre de la newsletter
- Ajout des éléments graphiques finalisation du projet

### 27 - Atelier Créatif - Logo Marin d'eaux douces

- Présentation de l'atelier Marin d'eaux douces
- Création du nouveau document
- Création de la casquette du marin
- Dessinons le début du visage
- Finalisation des formes du visage
- Ajout des derniers éléments de l'illustration
- Faire les cercles autour de l'illustration
- Ecrire le texte le long des cercles

# 28 - Atelier Créatif - Affiche Nuits étoilées

- Présentation de l'atelier Affiche
- Création du nouveau document
- Création du fond et de la 1re forme
- Finalisation des dernières formes du paysage
- Dessin du cœur
- Création des arbres et de la lune
- Dessin des illustrations sapins
- Dessinons les dernières illustrations
- Ajout des cercles blancs
- Mise en place des textes
- Finalisation de la création

# 29 - Atelier Créatif - Reproduire le logo Apple

- Présentation et ouverture du fichier
- Dessin de la moitié de la pomme
- Corriger le tracé
- Symétrie de la pomme
- Morsure de la pomme
- Dessiner la queue de la pomme
- Changer la couleur et joindre les points

### Enregistrement

# 30 - Atelier Créatif - Redessiner le logo Adidas

- Présentation
- Création du 1er cercle
- Dupliquer les cercles
- Création des barres des lettres
- Création du S
- Création du symbole
- Couleur et enregistrement

### 31 - Atelier Créatif - Dessiner un picto MAP

- Présentation
- Création du nouveau document
- Faire le cercle
- Modifier la forme
- Mise en couleur de la 1re moitié
- Mise en couleur de la 2e moitié
- Cercle centré et ombre portée

### 32 - Atelier Créatif - Redessiner a partir d-un dessin

- Présentation du logo
- Vectorisation dynamique du planisphère
- Finalisez le dessin
- Ajouter le texte
- Vectorisez le texte et enregistrez votre illustration

# 33 - Atelier Créatif – Créer un logo pour une boutique de Vélo

- Présentation du logo
- Dessin écrou
- Texte de fin
- Enregistrement
- Dessin montagne
- Début du texte

### 34 - Atelier Créatif - Créez votre carte de Visite

- Présentation de l'atelier
- Création du nouveau document
- Les fonds perdus
- Création du recto
- Création du verso
- Enregistrement aux différents formats

### 35 - Atelier Créatif - Carte de Noël

• Présentation

SARL Fmcfmi : 27 rue de la Croix Saint Fiacre, 03110 Charmeil. N° de déclaration d'activité : 819814047, enregistrée auprès du préfet de région Auvergne-Rhône-Alpes, cet enregistrement ne vaut pas agrément de l'Etat www.a2dformation.com

- Nouveau document
- Création de la 1re boule de noël
- Création de la 2e boule de noël
- Création du 1er sapin
- Création du 2e sapin
- Optimiser son plan de travail
- Disposition des boules de noël
- Disposition des sapins de noël
- Création des formes sous le texte

116

Finalisation des écritures

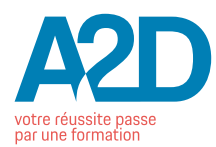

# 25 - Atelier Créatif - Paysage

- Présentation de l'atelier Paysage
- Création du nouveau document
- Dessin du fond, la lune et le soleil
- Créer les chaînes de montage à la plume
- Dessin des cactus et 1<sup>er</sup> plan avec l'outil pinceau
- Mettre le dégradé au fond
- Travail des dégradés sur les autres formes
- Création des symboles Étoiles
- Pulvériser les symboles
- Finalisation du projet

# 26 - Atelier Créatif –

# Création d'une mise en page : Newsletter

- Présentation de l'atelier Newsletter
- Créer le nouveau document
- Ajouter les repères à notre création
- Plaçons les bases de la structure de la page
- Ajouter les images dans les formes
- Caler le texte avec les photos
- Création du titre de la newsletter
- Ajout des éléments graphiques finalisation du projet

# 27 - Atelier Créatif - Logo Marin d'eaux douces

- Présentation de l'atelier Marin d'eaux douces
- Création du nouveau document
- Création de la casquette du marin
- Dessinons le début du visage
- Finalisation des formes du visage
- Ajout des derniers éléments de l'illustration
- Faire les cercles autour de l'illustration
- Ecrire le texte le long des cercles

# 28 - Atelier Créatif - Affiche Nuits étoilées

- Présentation de l'atelier Affiche
- Création du nouveau document
- Création du fond et de la 1re forme
- Finalisation des dernières formes du paysage
- Dessin du cœur
- Création des arbres et de la lune
- Dessin des illustrations sapins
- Dessinons les dernières illustrations
- Ajout des cercles blancs
- Mise en place des textes
- Finalisation de la création

# 29 - Atelier Créatif - Reproduire le logo Apple

- Présentation et ouverture du fichier
- Dessin de la moitié de la pomme
- Corriger le tracé
- Symétrie de la pomme
- Morsure de la pomme
- Dessiner la queue de la pomme
- Changer la couleur et joindre les points
- Enregistrement

# 30 - Atelier Créatif - Redessiner le logo Adidas

- Présentation
- Création du 1er cercle
- Dupliquer les cercles
- Création des barres des lettres
- Création du S
- Création du symbole
- Couleur et enregistrement

# 31 - Atelier Créatif - Dessiner un picto MAP

- Présentation
- Création du nouveau document
- Faire le cercle
- Modifier la forme
- Mise en couleur de la 1re moitié
- Mise en couleur de la 2e moitié
- Cercle centré et ombre portée

# 32 - Atelier Créatif - Redessiner a partir d-un dessin

- Présentation du logo
- Vectorisation dynamique du planisphère
- Finalisez le dessin
- Ajouter le texte
- Vectorisez le texte et enregistrez votre illustration

# 33 - Atelier Créatif – Créer un logo pour une boutique de Vélo

- Présentation du logo
- Dessin écrou
- Texte de fin
- Enregistrement
- Dessin montagne
- Début du texte

# 34 - Atelier Créatif - Créez votre carte de Visite

- Présentation de l'atelier
- Création du nouveau document
- Les fonds perdus
- Création du recto
- Création du verso
- Enregistrement aux différents formats

# 35 - Atelier Créatif - Carte de Noël

• Présentation

SARL Fmcfmi : 27 rue de la Croix Saint Fiacre, 03110 Charmeil. N° de déclaration d'activité : 819814047, enregistrée auprès du préfet de région Auvergne-Rhône-Alpes, cet enregistrement ne vaut pas agrément de l'Etat www.a2dformation.com

- Nouveau document
- Création de la 1re boule de noël
- Création de la 2e boule de noël
- Création du 1er sapin
- Création du 2e sapin
- Optimiser son plan de travail
- Disposition des boules de noël
- Disposition des sapins de noël
- Création des formes sous le texte

116

Finalisation des écritures